# SERVICE MODES, ERROR CODES AND FAULT FINDING

# 5. Service Modes, Error Codes and Fault Finding

Index of this chapter:

5.1 Test Points 5.2 Service Modes 5.3 Stepwise Start-up 5.4 Service Tools 5.5 Error Codes 5.6 The Blinking LED Procedure 5.7 Protections 5.8 Fault Finding and Repair Tips 5.9 Software Upgrading

### 5.1 Test Points

As most signals are digital, it will be difficult to measure waveforms with a standard oscilloscope. However, several key ICs are capable of generating test patterns.

Perform measurements under the following conditions:

- Service Default Mode.
- Video: Colour bar signal.
- Audio: 3 kHz left, 1 kHz right.

### 5.2 Service Modes

Service Default mode (SDM) and Service Alignment Mode (SAM) offers several features for the service technician, while the Customer Service Mode (CSM) is used for communication between the call centre and the customer.

#### 5.2.1 Service Default Mode (SDM)

#### Purpose

- To create a pre-defined setting, to get the same measurement results as given in this manual.
- To override SW protections detected by stand-by processor and make the TV start up to the step just before protection (a sort of automatic stepwise start-up). See section "<u>5.3 Stepwise Start-up</u>".
- To start the blinking LED procedure where only LAYER 2 errors are displayed. (see also section "<u>5.5 Error Codes</u>").

#### Specifications

#### Table 5-1 SDM default settings

| Region                | Freq. (MHz)                                                      | Default<br>system |
|-----------------------|------------------------------------------------------------------|-------------------|
| Europe, AP(PAL/Multi) | 475.25                                                           | PAL B/G           |
| Europe, AP DVB-T      | 546.00 PID<br>Video: 0B 06 PID<br>PCR: 0B 06 PID<br>Audio: 0B 07 | DVB-T             |

- All picture settings at 50% (brightness, colour, contrast).
- Sound volume at 25%.

- All service-unfriendly modes (if present) are disabled, like:
  - (Sleep) timer.
  - Child/parental lock.
  - Picture mute (blue mute or black mute).
  - Automatic volume levelling (AVL).
  - Skip/blank of non-favourite pre-sets.

#### How to Activate SDM

For this chassis there are two kinds of SDM: an **analogue SDM** and a **digital SDM**. Tuning will happen according <u>Table 5-1</u>.

Analogue SDM: use the standard RC-transmitter and key in the code "062596", directly followed by the "MENU" (or "HOME") button.

**Note:** It is possible that, together with the SDM, the main menu will appear. To switch it "off", push the "MENU" (or "HOME") button again.

Analogue SDM can also be activated by grounding for a moment the solder path on the SSB, with the indication "SDM" (see <u>Service mode pad</u>).

**Digital SDM**: use the standard RC-transmitter and key in the code "062593", directly followed by the "MENU" (or "HOME") button.

**Note:** It is possible that, together with the SDM, the main menu will appear. To switch it "off", push the "MENU" (or "HOME") button again.

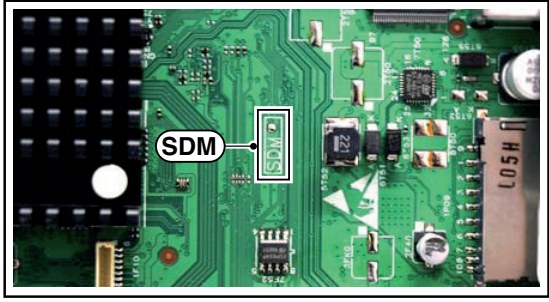

19100\_057\_110217.eps 110217

#### Figure 5-1 Service mode pad

After activating this mode, "SDM" will appear in the upper right corner of the screen (when a picture is available).

#### How to Navigate

When the "MENU" (or "HOME") button is pressed on the RC transmitter, the TV set will toggle between the SDM and the normal user menu.

#### How to Exit SDM

Use one of the following methods:

- Switch the set to STAND-BY via the RC-transmitter.
- Via a standard customer RC-transmitter: key in "00"sequence.

#### 5.2.2 Service Alignment Mode (SAM)

#### Purpose

- To perform (software) alignments.
- To change option settings.
- To easily identify the used software version.
- To view operation hours.
- To display (or clear) the error code buffer.

#### How to Activate SAM

Via a standard RC transmitter: Key in the code "062596" directly followed by the "INFO" or "OK" button. After activating SAM with this method a service warning will appear on the screen, continue by pressing the "OK" button on the RC.

### Contents of SAM

- Hardware Info.
  - A. SW Version. Displays the software version of the main software (example: S5551\_0.9.21.0 AAAAB X.Y.W.Z).
    - **AAAA**= the chassis name.
    - B= the SW branch version. This is a sequential number (this is no longer the region indication, as the software is now multi-region).
    - X.Y.W.Z= the software version, where X is the main version number (different numbers are not compatible with one another) and Y.W.Z is the sub version number (a higher number is always compatible with a lower number).
  - B. STBY PROC Version. Displays the software version of the stand-by processor.
  - C. Production Code. Displays the production code of the TV, this is the serial number as printed on the back of the TV set. Note that if an NVM is replaced or is initialized after corruption, this production code has to be re-written to NVM.
- Operation Hours. Displays the accumulated total of operation hours (not the stand-by hours). Every time the TV is switched "on/off", 0.5 hours is added to this number.
- Errors (followed by maximum 10 errors). The most recent error is displayed at the upper left (for an error explanation see section "<u>5.5 Error Codes</u>").
- Reset Error Buffer. When "cursor right" (or "OK" button) pressed here, followed by the "OK" button, the error buffer is reset.
- Alignments. This will activate the "ALIGNMENTS" submenu. See Chapter <u>6. Alignments</u>.
- Dealer Options. Extra features for the dealers.
- Options. Extra features for Service. For more info regarding option codes, see chapter <u>6. Alignments</u>. Note that if the option code numbers are changed, these have to be confirmed with pressing the "OK" button before the options are stored, otherwise changes will be lost.
- Initialize NVM. The moment the processor recognizes a corrupted NVM, the "initialize NVM" line will be highlighted. Now, two things can be done (dependent of the service instructions at that moment):
  - Save the content of the NVM for development analysis, before initializing. This will give the Service department an extra possibility for diagnosis (e.g. when Development asks for this).
  - Initialize the NVM.

**Note:** When the NVM is corrupted, or replaced, there is a high possibility that no picture appears because the display code is not correct. So, before initializing the NVM via the SAM, a picture is necessary and therefore the correct display option has to be entered. Refer to Chapter <u>6</u>. Alignments for details. To adapt this option, it's advised to use a method via a standard RC (described below).

Changing the display option via a standard RC: Key in the code "062598" directly followed by the "MENU" (or "HOME") button and "XXX" (where XXX is the 3 digit decimal display code as mentioned on the below table).

Table 5-1-2 Display options (More de-

tails on Table 6-6)

| Size | Display option<br>Panel (Y) | Display option<br>New VE Panel (F) |
|------|-----------------------------|------------------------------------|
| 32"  | 327                         | 374                                |
| 40"  | 329                         | 366                                |
| 46"  | 330                         | 375                                |

Make sure to key in all three digits, also the leading zero's. If the above action is successful, the front LED will go out as an indication that the RC sequence was correct. After the display option is changed in the NVM, the TV will go to the Stand-by mode. If the NVM was corrupted or empty before this action, it will be initialized first (loaded with default values). This initializing can take up to 20 seconds.

### How to Navigate

- In SAM, the menu items can be selected with the "CURSOR-DOWN/UP/LEFT/RIGHT" knob of the RC transmitter.
- Store go right. All options and alignments are stored when pressing "cursor right" (or the "OK" button) and then the "OK"-button.
- Operation hours display. Displays the accumulated total of operation hours of the screen itself. In case of a display replacement, reset to "0" or to the consumed operation hours of the spare display.
- SW Maintenance.
  - SW Events. In case of specific software problems, the development department can ask for this info.
  - HW Events. In case of specific software problems, the development department can ask for this info :
    - Event 26: refers to a power dip, this is logged after the TV set reboots due to a power dip.
    - Event 17: refers to the power OK status, sensed even before the 3 x retry to generate the error code.
- Test settings. For development purposes only.
- Development file versions. Not useful for Service purposes, this information is only used by the development department.
- Upload to USB. To upload several settings from the TV to an USB stick, which is connected to the SSB. The items are "Channel list", "Personal settings", "Option codes", "Alignments", "Identification data" (includes the set type and prod code + all 12NC like SSB, display, boards), "History list". The "All" item supports to upload all several items at once.

# First a directory "repair\" has to be created in the root of the USB stick.

To upload the settings, select each item separately, press "cursor right" (or the "OK" button), confirm with "OK" and wait until the message "Done" appears. In case the download to the USB stick was not successful, "Failure" will be displayed. In this case, check if the USB stick is connected properly and if the directory "repair" is present in the root of the USB stick. Now the settings are stored onto the USB stick and can be used to download into another TV or other SSB. Uploading is of course only possible if the software is running and preferably a picture is available. This method is created to be able to save the customer's TV settings and to store them into another SSB.

- Download from USB. To download several settings from the USB stick to the TV, same way of working needs to be followed as described in "Upload to USB". To make sure that the download of the channel list from USB to the TV is executed properly, it is necessary to restart the TV and tune to a valid preset if necessary. The "All" item supports to download all several items at once.
- NVM editor. For NET TV the set "type number" must be entered correctly.Also the production code (serial number) can be entered here via the RC-transmitter. Correct data can be found on the side/rear sticker.

"CURSOR UP/DOWN" key on the RC-transmitter. The selected item will be highlighted. When not all menu items

fit on the screen, move the "CURSOR UP/DOWN" key to display the next/previous menu items.

- With the "CURSOR LEFT/RIGHT" keys, it is possible to:
   (De) activate the selected menu item.
  - (De) activate the selected sub menu.
- With the "OK" key, it is possible to activate the selected action.

#### How to Exit SAM

Use one of the following methods:

- Switch the TV set to STAND-BY via the RC-transmitter.
- Via a standard RC-transmitter, key in "00" sequence, or select the "BACK" key.

#### 5.2.3 Customer Service Mode (CSM)

#### Purpose

When a customer is having problems with his TV-set, he can call his dealer or the Customer Helpdesk. The service technician can then ask the customer to activate the CSM, in order to identify the status of the set. Now, the service technician can judge the severity of the complaint. In many cases, he can advise the customer how to solve the problem, or he can decide if it is necessary to visit the customer. The CSM is a read only mode; therefore, modifications in this mode are not possible.

When in this chassis CSM is activated, a test pattern will be displayed during 5 seconds (1 second Blue, 1 second Green and 1 second Red, then again 1 second Blue and 1 second Green). This test pattern is generated by the PNX51X0 (located on the 200Hz board as part of the display). So if this test pattern is shown, it could be determined that the back end video chain (PNX51X0 and display) is working.For TV sets without the PNX51X0 inside, every menu from CSM will be used as check for the back end chain video.

When CSM is activated **and** there is a USB stick connected to the TV set, the software will dump the CSM content to the USB stick. The file (CSM\_model number\_serial number.txt) will be saved in the root of the USB stick. This info can be handy if no information is displayed.

When in CSM mode (and a USB stick connected), pressing "OK" will create an **extended CSM dump** file on the USB stick. This file (Extended\_CSM\_model number\_serial number.txt) contains:

- The normal CSM dump information,
- All items (from SAM "load to USB", but in readable format),
- Operating hours,
- Error codes,
- SW/HW event logs.

To have fast feedback from the field, a flashdump can be requested by development. When in CSM, push the "red" button and key in serial digits '2679' (same keys to form the word 'COPY' with a cellphone). A file "Dump\_model number\_serial number.bin" will be written on the connected USB device. This can take 1/2 minute, depending on the quantity of data that needs to be dumped.

Also when CSM is activated, the LAYER 1 error is displayed via blinking LED. Only the latest error is displayed (see also section <u>5.5 Error Codes</u>).

### How to Activate CSM

Key in the code "123654" via the standard RC transmitter. **Note**: Activation of the CSM is only possible if there is no (user) menu on the screen!

#### How to Navigate

By means of the "CURSOR-DOWN/UP" knob on the RCtransmitter, can be navigated through the menus.

#### Contents of CSM

The contents are reduced to 3 pages: General, Software versions and Quality items. The group names itself are not shown anywhere in the CSM menu.

#### General

- Set Type. This information is very helpful for a helpdesk/ workshop as reference for further diagnosis. In this way, it is not necessary for the customer to look at the rear of the TV-set. Note that if an NVM is replaced or is initialized after corruption, this set type has to be re-written to NVM. The update can be done via the NVM editor available in SAM.
- Production Code. Displays the production code (the serial number) of the TV. Note that if an NVM is replaced or is initialized after corruption, this production code has to be re-written to NVM. The update can be done via the NVM editor available in SAM.
- **Installed date.** Indicates the date of the first installation of the TV. This date is acquired via time extraction.
- **Options 1.** Gives the option codes of option group 1 as set in SAM (Service Alignment Mode).
- **Options 2.** Gives the option codes of option group 2 as set in SAM (Service Alignment Mode).
- 12NC SSB. Gives an identification of the SSB as stored in NVM. Note that if an NVM is replaced or is initialized after corruption, this identification number has to be re-written to NVM. This identification number is the 12nc number of the SSB.
- **12NC display.** Shows the 12NC of the display.
- 12NC supply. Shows the 12NC of the power supply.
- 12NC 200Hz board. Shows the 12NC of the 200Hz Panel (when present).
- **12NC AV PIP.** Shows the 12NC of the AV PIP board (when present).

Software versions

- Current main SW. Displays the build-in main software version. In case of field problems related to software, software can be upgraded. As this software is consumer upgradeable, it will also be published on the Internet. Example: S5551\_0.9.21.0
- Stand-by SW. Displays the build-in stand-by processor software version. Upgrading this software will be possible via USB (see section <u>5.9 Software Upgrading</u>)

Example: STBY\_89.167.00

- e-UM version. Displays the electronic user manual SW-version (12NC version number). Most significant number here is the last digit.
- AV PIP software.
- 3D dongle software version.

#### Quality items

- Signal quality. Bad / average /good (not for DVB-S).
- Ethernet MAC address. Displays the MAC address present in the SSB.
- Wireless MAC address. Displays the wireless MAC address to support the Wi-Fi functionality.
- **BDS key.** Indicates if the set is in the BDS status.
- CI module. Displays status if the common interface
- module is detected.
- CI + protected service. Yes/No.
- Event counter :
  - S : 000X 0000(number of software recoveries : SW EVENT-LOG #(reboots)

S : 0000 000X (number of software events : SW EVENT-LOG #(events)

H : 000X 0000(number of hardware errors)

H : 0000 000X (number of hardware events : SW EVENT-LOG #(events).

#### How to Exit CSM

Press "MENU" (or "HOME") / "Back" key on the RC-transmitter.

### 5.3 Stepwise Start-up

When the TV is in a protection state due to an error detected by stand-by software (error blinking is displayed) **and** SDM is activated via shortcutting the SDM solder path on the SSB, the TV starts up until it reaches the situation just before protection. So, this is a kind of automatic stepwise start-up. In combination with the start-up diagrams below, you can see which supplies are present at a certain moment. Caution: in case the start-up in this mode with a faulty FET 7U0X is done, you can destroy all IC's supplied by the +1V8 and +1v1, due to overvoltage (12V

on XVX-line). It is recommended to measure first the FET 7U0X or others FET's on shortcircuit before activating SDM via the service pads.

The abbreviations "SP" and "MP" in the figures stand for:

- SP: protection or error detected by the Stand-by Processor.
- MP: protection or error detected by the MIPS Main Processor.

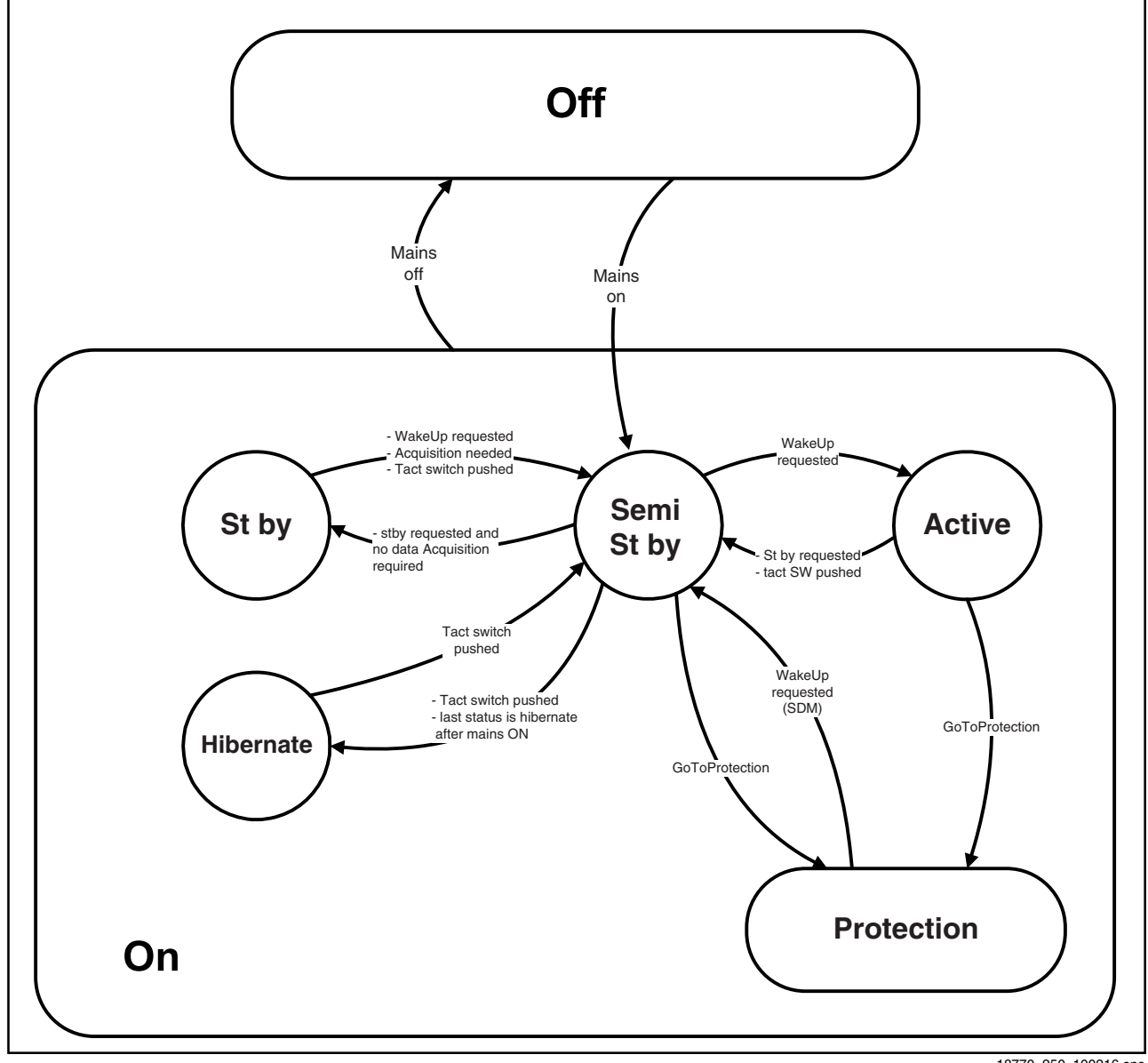

18770\_250\_100216.eps 100402

Figure 5-3 Transition diagram

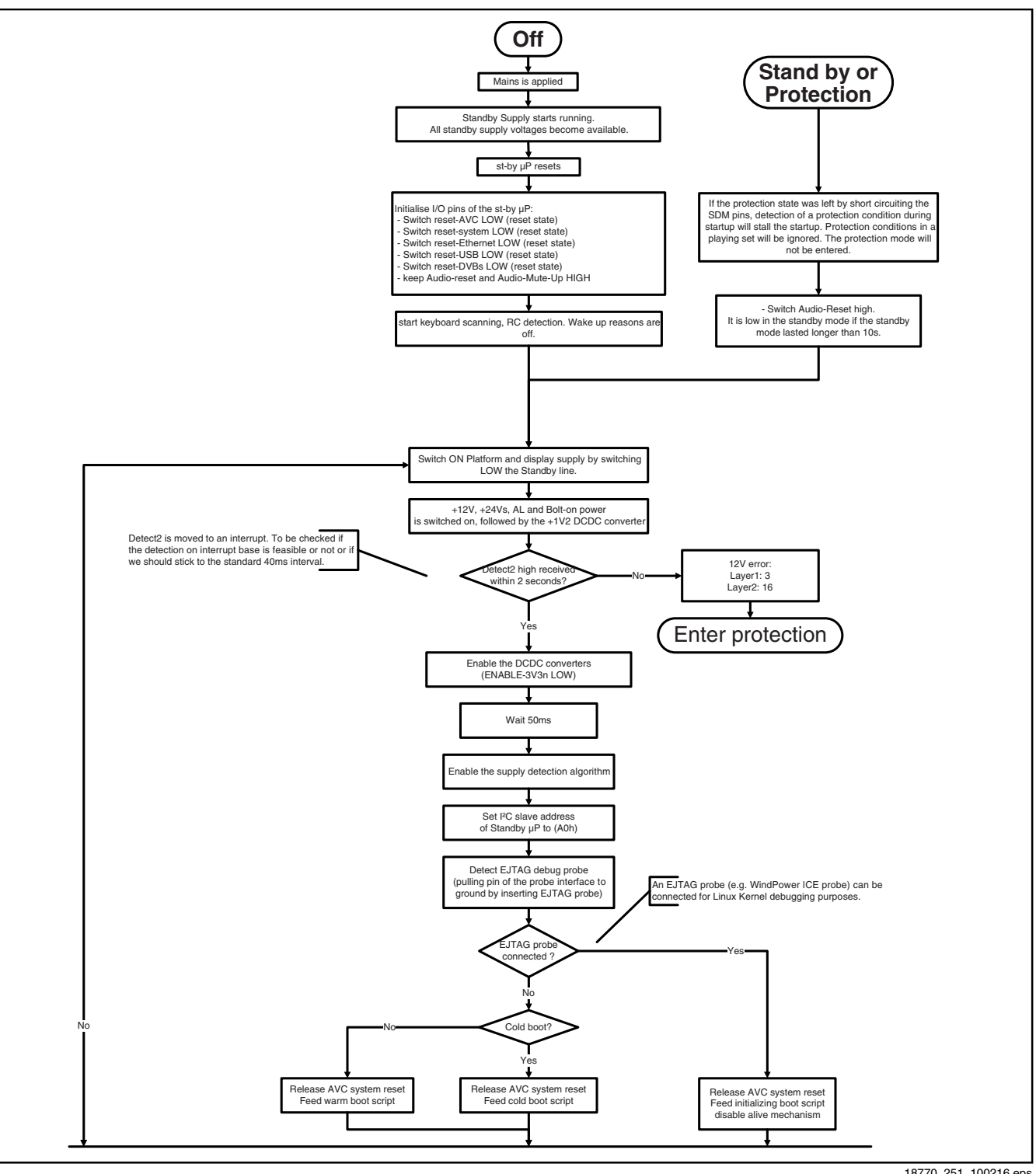

18770\_251\_100216.eps 100216

Figure 5-4 "Off" to "Semi Stand-by" flowchart (part 1)

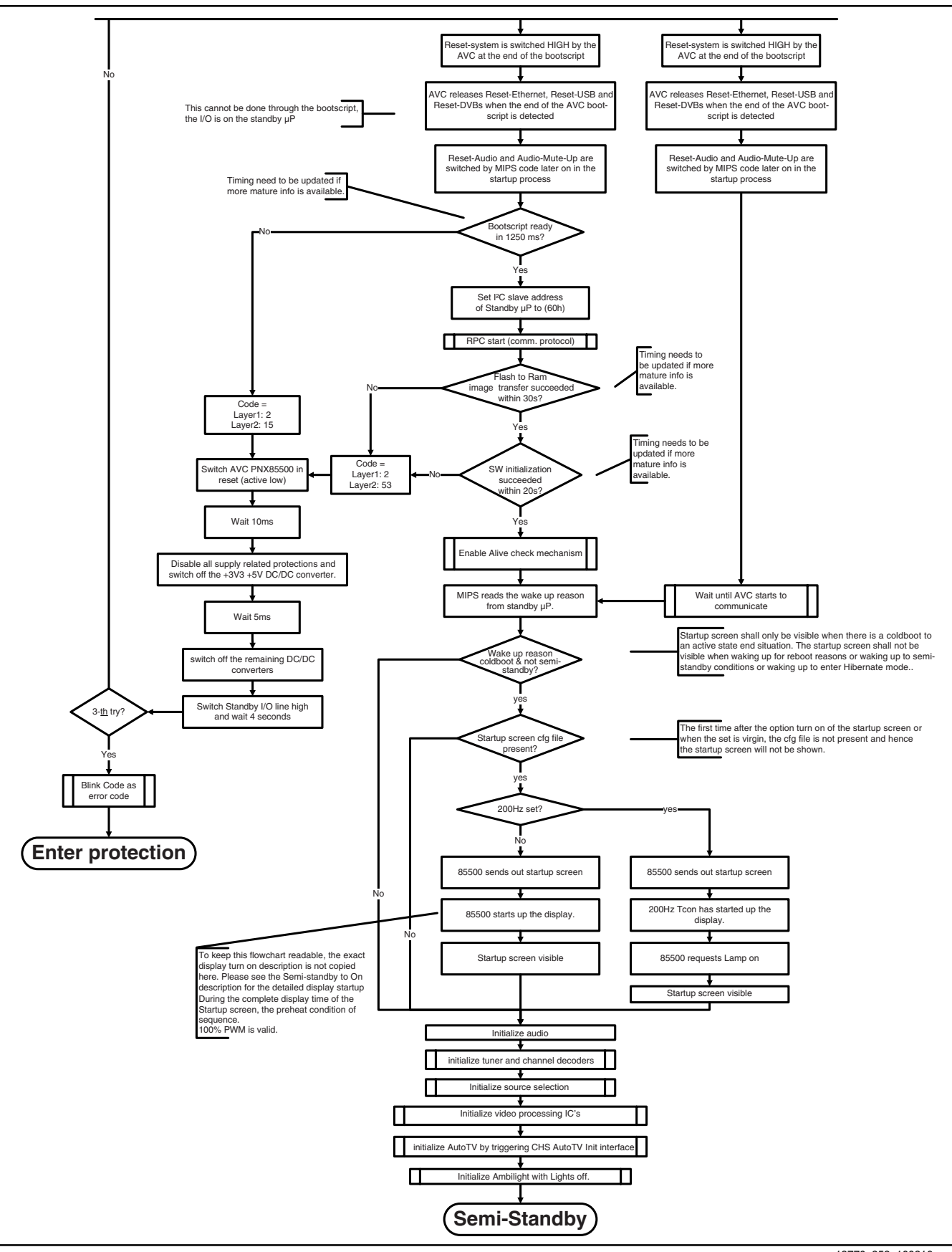

18770\_252\_100216.eps 100216

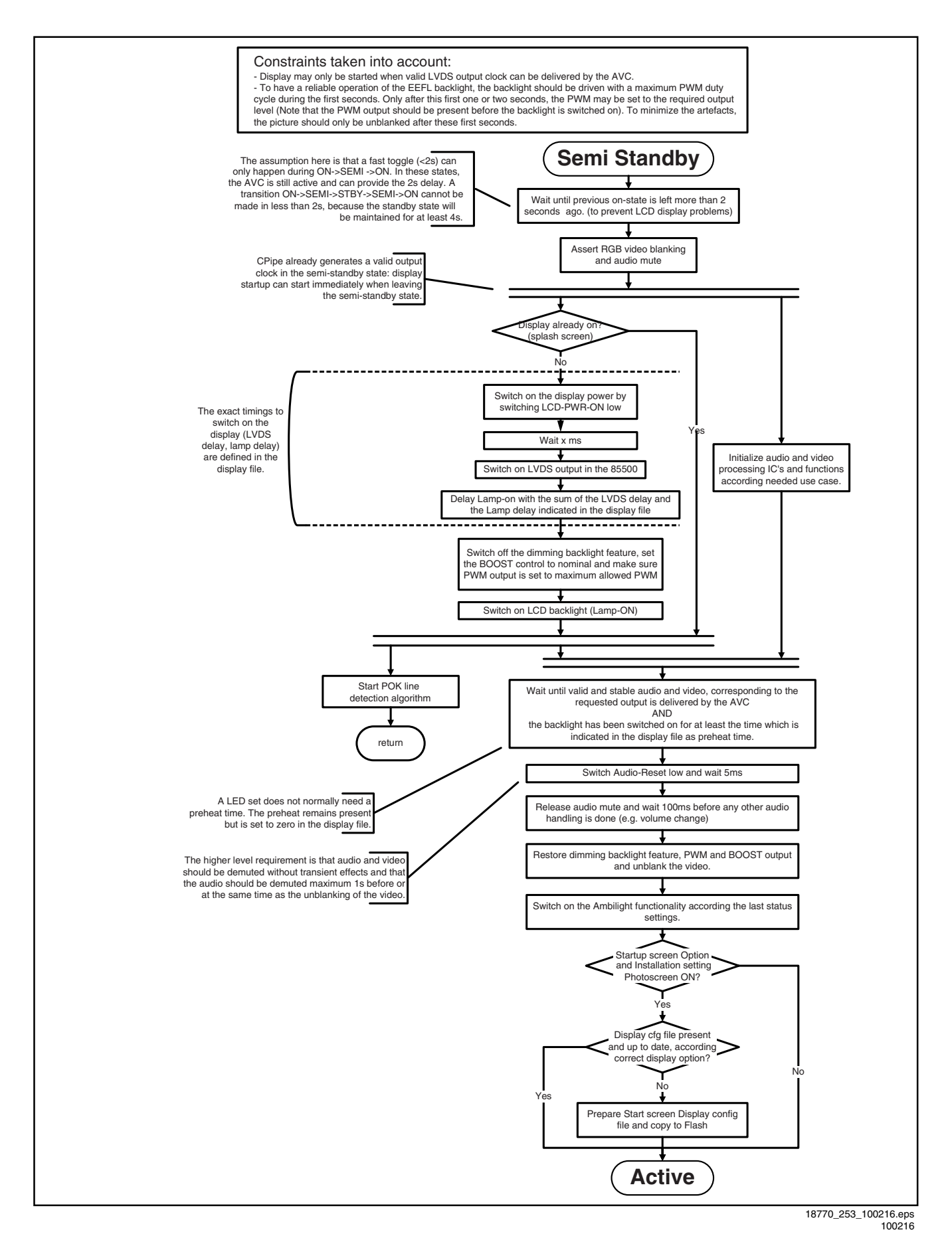

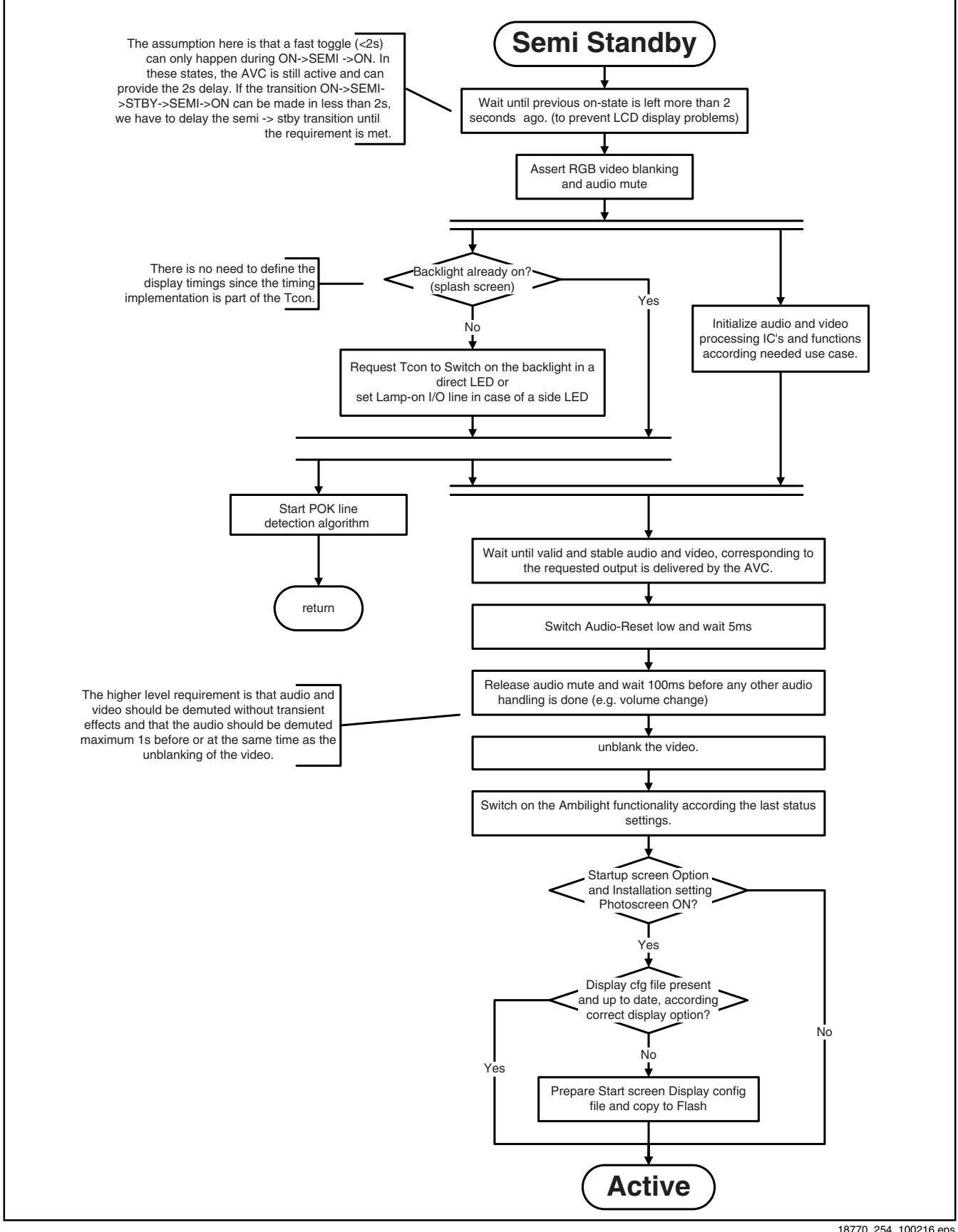

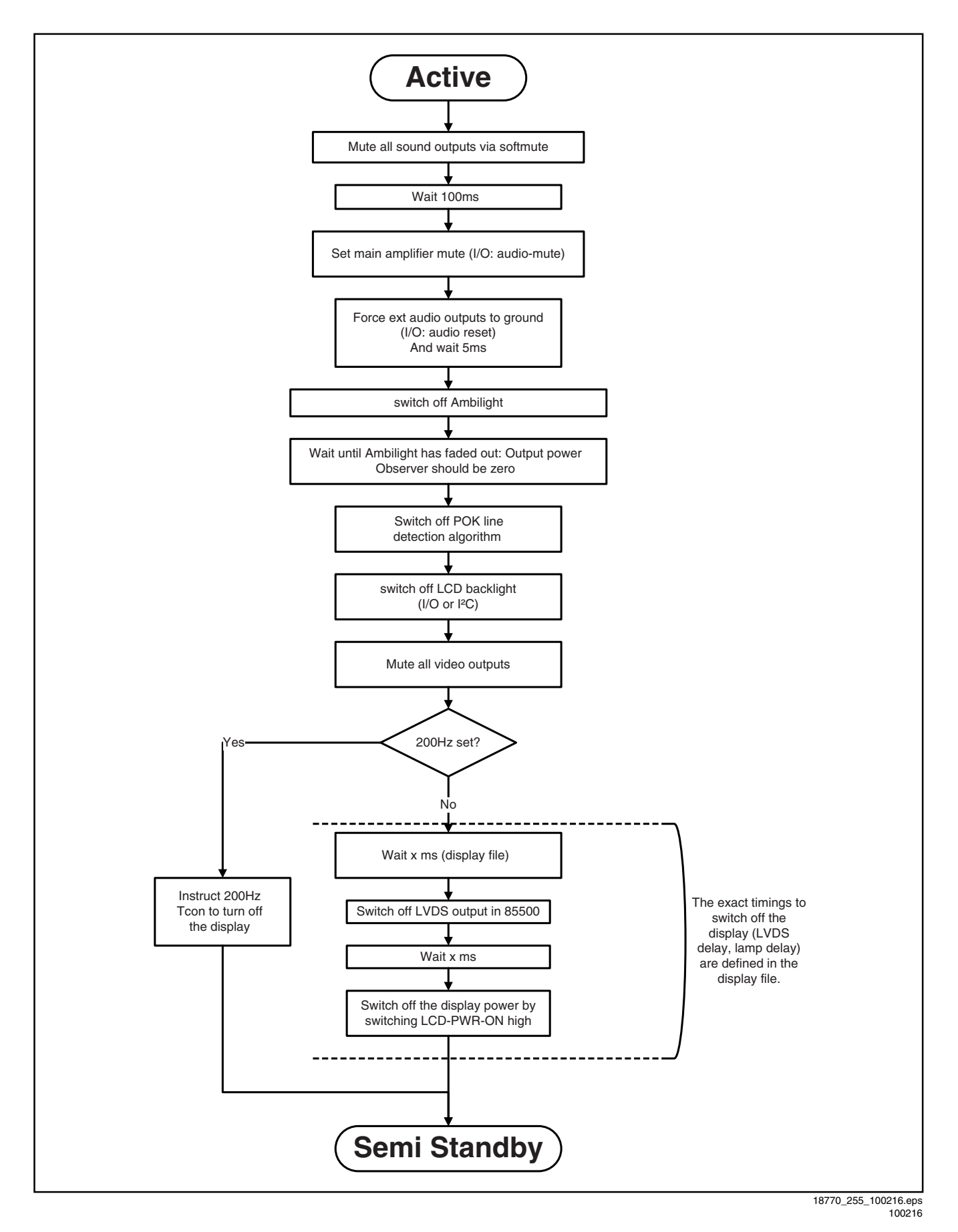

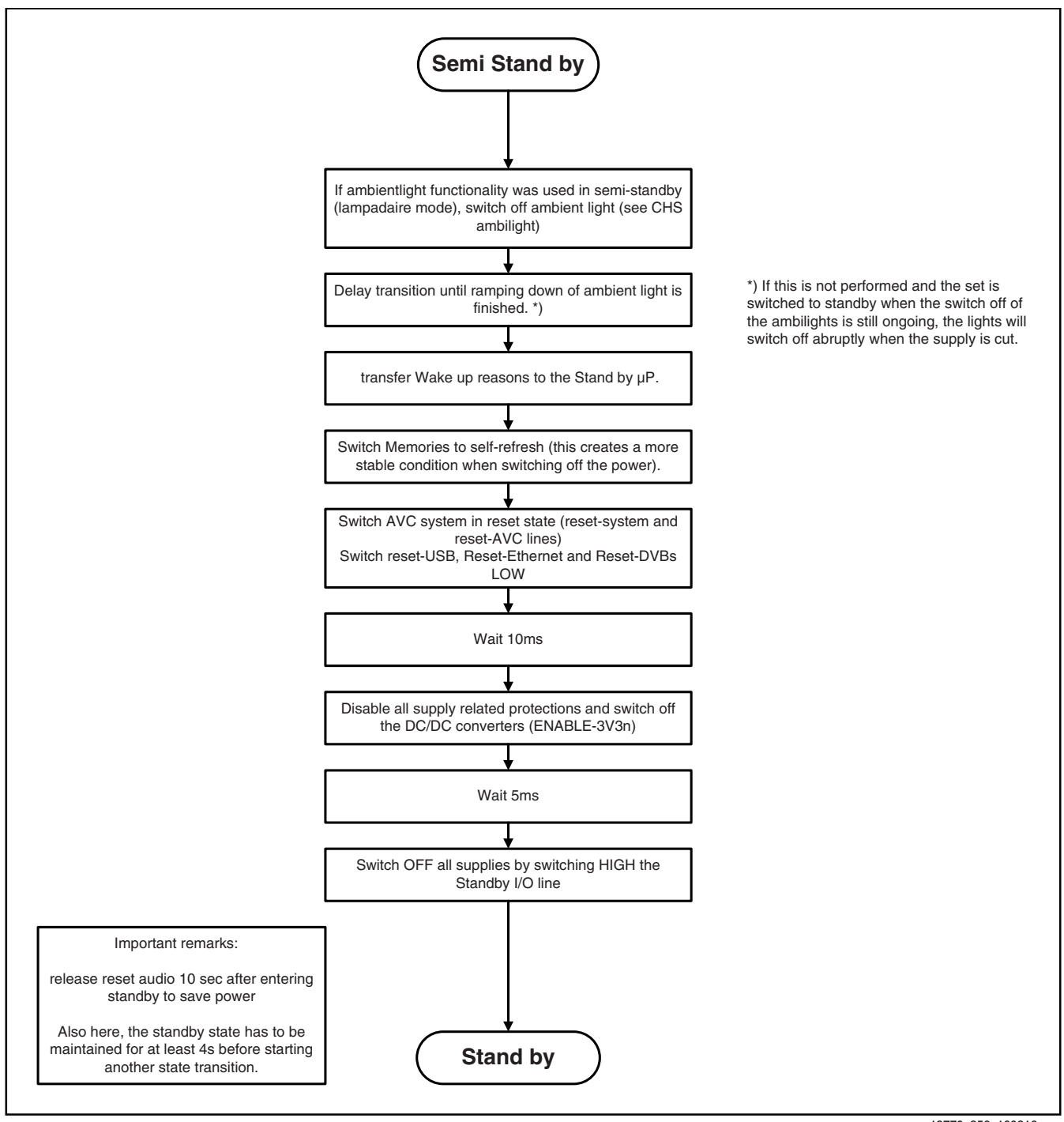

18770\_256\_100216.eps 100216

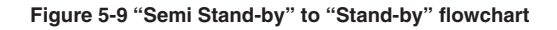

### 5.5 Error Codes

#### 5.5.1 Introduction

The error code buffer contains all detected errors since the last time the buffer was erased. The buffer is written from left to right, new errors are logged at the left side, and all other errors shift one position to the right.

When an error occurs, it is added to the list of errors, provided the list is not full. When an error occurs and the error buffer is full, then the new error is not added, and the error buffer stays intact (history is maintained).

To prevent that an occasional error stays in the list forever, the error is removed from the list after more than 50 hrs. of operation.

When multiple errors occur (errors occurred within a short time span), there is a high probability that there is some relation between them.

New in this chassis is the way errors can be displayed:

- If no errors are there, the LED should not blink at all in CSM or SDM. No spacer must be displayed as well.
- There is a simple blinking LED procedure for board level repair (home repair) so called LAYER 1 errors next to the existing errors which are LAYER 2 errors (see <u>Table 5-2</u>).
  - LAYER 1 errors are one digit errors.
  - LAYER 2 errors are 2 digit errors.
- In protection mode.
  - From consumer mode: LAYER 1.
  - From SDM mode: LAYER 2.
- Fatal errors, if I2C bus is blocked and the set reboots, CSM and SAM are not selectable.
  - From consumer mode: LAYER 1.
  - From SDM mode: LAYER 2.
- In CSM mode.
  - When entering CSM: error LAYER 1 will be displayed by blinking LED. Only the latest error is shown.
- In SDM mode.
   When SDM is or
  - When SDM is entered via Remote Control code or the hardware pins, LAYER 2 is displayed via blinking LED.
     Error display on screen.
  - In CSM no error codes are displayed on screen.
  - In SAM the complete error list is shown.

Basically there are three kinds of errors:

- Errors detected by the Stand-by software which lead to protection. These errors will always lead to protection and an automatic start of the blinking LED LAYER 1 error. (see section "5.6 The Blinking LED Procedure").
- Errors detected by the Stand-by software which not lead to protection. In this case the front LED should blink the involved error. See also section "<u>5.5 Error Codes</u>, <u>5.5.4</u> <u>Error Buffer</u>". Note that it can take up several minutes before the TV starts blinking the error (e.g. LAYER 1 error = 2, LAYER 2 error = 15 or 53).
- Errors detected by main software (MIPS). In this case the error will be logged into the error buffer and can be read out via blinking LED method LAYER 1-2 error, or in case picture is visible, via SAM.

#### 5.5.2 How to Read the Error Buffer

Use one of the following methods:

- On screen via the SAM (only when a picture is visible). E.g.:
  - 00 00 00 00 00: No errors detected
  - 23 00 00 00 00: Error code 23 is the last and only detected error.
  - 37 23 00 00 00: Error code 23 was first detected and error code 37 is the last detected error.
  - Note that no protection errors can be logged in the error buffer.

• Via the blinking LED procedure. See section <u>5.5.3 How to</u> <u>Clear the Error Buffer</u>.

#### 5.5.3 How to Clear the Error Buffer

Use one of the following methods:

- By activation of the "RESET ERROR BUFFER" command in the SAM menu.
- If the content of the error buffer has not changed for 50+ hours, it resets automatically.

#### 5.5.4 Error Buffer

In case of non-intermittent faults, clear the error buffer before starting to repair (**before** clearing the buffer, write down the

#### Table 5-2 Error code overview

content, as this history can give significant information). This to ensure that old error codes are no longer present. If possible, check the entire contents of the error buffer. In some situations, an error code is only the result of another error code and not the actual cause (e.g. a fault in the protection detection circuitry can also lead to a protection). There are several mechanisms of error detection:

- Via error bits in the status registers of ICs.
- Via polling on I/O pins going to the stand-by processor.
- Via sensing of analog values on the stand-by processor or the PNX8550.
- Via a "not acknowledge" of an I<sup>2</sup>C communication.

Take notice that some errors need several minutes before they start blinking or before they will be logged. So in case of problems wait 2 minutes from start-up onwards, and then check if the front LED is blinking or if an error is logged.

|                             |         |         | Monitored | Error/ | Error Buffer/ |           |                 |
|-----------------------------|---------|---------|-----------|--------|---------------|-----------|-----------------|
| Description                 | Layer 1 | Layer 2 | by        | Prot   | Blinking LED  | Device    | Defective Board |
| 1 <sup>2</sup> C3           | 2       | 13      | MIPS      | E      | BL / EB       | SSB       | SSB             |
| l <sup>2</sup> C2           | 2       | 14      | MIPS      | E      | BL / EB       | SSB       | SSB             |
| l <sup>2</sup> C4           | 2       | 18      | MIPS      | E      | BL / EB       | SSB       | SSB             |
| PNX doesn't boot (HW cause) | 2       | 15      | Stby µP   | Р      | BL            | PNX8550   | SSB             |
| 12V                         | 3       | 16      | Stby µP   | Р      | BL            | /         | Supply          |
| Inverter or display supply  | 3       | 17      | MIPS      | E      | EB            | /         | Supply          |
| PNX51X0                     | 2/9     | 21      | MIPS      | E      | EB            | PNX51X0   | 200 Hz board    |
| HDMI mux                    | 2       | 23      | MIPS      | E      | EB            | Sil9x87A  | SSB             |
| I2C switch                  | 2       | 24      | MIPS      | E      | EB            | PCA9540   | SSB             |
| Channel dec DVB-S           | 2       | 28      | MIPS      | E      | EB            | STV0903   | SSB             |
| Lnb controller              | 2       | 31      | MIPS      | E      | EB            | LNBH23    | SSB             |
| Tuner                       | 2       | 34      | MIPS      | E      | EB            | DTT 71300 | SSB             |
| Main nvm                    | 2       | 35      | MIPS      | E      | EB            | STM24C64  | SSB             |
| Tuner DVB-S                 | 2       | 36      | MIPS      | E      | EB            | STV6110   | SSB             |
| T° sensor SSB/set           | 2       | 42      | MIPS      | E      | EB            | LM 75     | T° sensor       |
| T° sensor LED driver/Tcon   | 7       | 42      | MIPS      | E      | EB            | LM 75     | T° sensor       |
| PNX doesn't boot (SW cause) | 2       | 53      | Stby µP   | Р      | BL            | PNX8550   | SSB             |
| Display                     | 5       | 64      | MIPS      | E      | BL / EB       | Altera    | Display         |

#### Extra Info

- Rebooting. When a TV is constantly rebooting due to internal problems, most of the time no errors will be logged or blinked. This rebooting can be recognized via a Hyperterminal (for Hyperterminal settings, see section "5.8 Fault Finding and Repair Tips, 5.8.7 Logging). It's shown that the loggings which are generated by the main software keep continuing.
- Error 13 (I2C bus 3, SSB bus blocked). Current situation: when this error occurs, the TV will constantly reboot due to the blocked bus.
- Error 14 (I2C bus 2, TV set bus blocked). Current situation: when this error occurs, the TV will constantly reboot due to the blocked bus.
- Error 18 (I<sup>2</sup>C bus 4, Tuner bus blocked). In case this bus is blocked, short the "SDM" solder paths on the SSB during startup, LAYER error 2 = 18 will be blinked.
- Error 15 (PNX8550 doesn't boot). Indicates that the main processor was not able to read his bootscript. This error will point to a hardware problem around the PNX8550 (supplies not OK, PNX 8550 completely dead, I<sup>2</sup>C link between PNX and Stand-by Processor broken, etc...). When error 15 occurs it is also possible that I<sup>2</sup>C1 bus is blocked (NVM). I<sup>2</sup>C1 can be indicated in the schematics as follows: SCL-UP-MIPS, SDA-UP-MIPS.

LAYER 2 error = 28 will be logged and displayed via the

Other root causes for this error can be due to hardware problems regarding the DDR's and the bootscript reading from the PNX8550.

- Error 16 (12V). This voltage is made in the power supply and results in protection (LAYER 1 error = 3) in case of absence. When SDM is activated we see blinking LED LAYER 2 error = 16.
- Error 17 (Invertor or Display Supply). Here the status of the "Power OK" is checked by software, no protection will occur during failure of the invertor or display supply (no picture), only error logging. LED blinking of LAYER 1 error = 3 in CSM, in SDM this gives LAYER 2 error = 17.
- Error 21 (PNX51X0). When there is no I<sup>2</sup>C communication towards the PNX51X0 after start-up, LAYER 2 error = 21 will be logged and displayed via the blinking LED procedure if SDM is switched on. This device is located on the 200 Hz panel from the display.
- Error 23 (HDMI). When there is no I<sup>2</sup>C communication towards the HDMI mux after start-up, LAYER 2 error = 23 will be logged and displayed via the blinking LED procedure if SDM is switched on.
- Error 24 (I2C switch). When there is no I<sup>2</sup>C communication towards the I<sup>2</sup>C switch, LAYER 2 error = 24 will be logged and displayed via the blinking LED procedure when SDM is switched on. Remark: this only works for TV sets with an I<sup>2</sup>C controlled screen included.
- Error 28 (Channel dec DVB-S). When there is no I<sup>2</sup>C communication towards the DVB-S channel decoder, blinking LED procedure if SDM is switched on.

- Error 31 (Lnb controller). When there is no I<sup>2</sup>C communication towards this device, LAYER 2 error = 31 will be logged and displayed via the blinking LED procedure if SDM is activated.
- Error 34 (Tuner). When there is no I<sup>2</sup>C communication towards the tuner during start-up, LAYER 2 error = 34 will be logged and displayed via the blinking LED procedure when SDM is switched on.
- Error 35 (main NVM). When there is no I<sup>2</sup>C communication towards the main NVM during start-up, LAYER 2 error = 35 will be displayed via the blinking LED procedure when SDM is switched "on". All service modes (CSM, SAM and SDM) are accessible during this failure, observed in the Uart logging as follows: "<< ERRO >>> PFPOW\_.C: First Error (id19, Layer\_1= 2 Layer\_= 35)".
- Error 36 (Tuner DVB-S). When there is no I<sup>2</sup>C communication towards the DVB-S tuner during start-up, LAYER 2 error = 36 will be logged and displayed via the blinking LED procedure when SDM is switched "on".
- Error 42 (Temp sensor). Only applicable for TV sets equipped with temperature devices.
- Error 53. This error will indicate that the PNX8550 has read his bootscript (when this would have failed, error 15 would blink) but initialization was never completed because of hardware problems (NAND flash, ...) or software initialization problems. Possible cause could be that there is no valid software loaded (try to upgrade to the latest main software version). Note that it can take a few minutes before the TV starts blinking LAYER 1 error = 2 or in SDM, LAYER 2 error = 53.
- Error 64. Only applicable for TV sets with an I<sup>2</sup>C controlled screen.

### 5.6 The Blinking LED Procedure

### 5.6.1 Introduction

The blinking LED procedure can be split up into two situations:

- Blinking LED procedure LAYER 1 error. In this case the error is automatically blinked when the TV is put in CSM. This will be only one digit error, namely the one that is referring to the defective board (see table "<u>5-2 Error code</u> <u>overview</u>") which causes the failure of the TV. This approach will especially be used for home repair and call centres. The aim here is to have service diagnosis from a distance.
- Blinking LED procedure LAYER 2 error. Via this
  procedure, the contents of the error buffer can be made
  visible via the front LED. In this case the error contains
  2 digits (see table "<u>5-2 Error code overview</u>") and will be
  displayed when SDM (hardware pins) is activated. This is
  especially useful for fault finding and gives more details
  regarding the failure of the defective board.

#### Important remark:

For an empty error buffer, the LED should not blink at all in CSM or SDM. No spacer will be displayed.

When one of the blinking LED procedures is activated, the front LED will show (blink) the contents of the error buffer. Error codes greater then 10 are shown as follows:

- 1. "n" long blinks (where "n" = 1 to 9) indicating decimal digit
- 2. A pause of 1.5 s
- 3. "n" short blinks (where "n"= 1 to 9)
- 4. A pause of approximately 3 s,
- 5. When all the error codes are displayed, the sequence finishes with a LED blink of 3 s (spacer).
- 6. The sequence starts again.

### Example: Error 12 8 6 0 0.

After activation of the SDM, the front LED will show:

- 1. One long blink of 750 ms (which is an indication of the decimal digit) followed by a pause of 1.5 s
- 2. Two short blinks of 250 ms followed by a pause of 3 s
- 3. Eight short blinks followed by a pause of 3 s

- 4. Six short blinks followed by a pause of 3 s
- 5. One long blink of 3 s to finish the sequence (spacer).
- 6. The sequence starts again.

### 5.6.2 How to Activate

Use one of the following methods:

- Activate the CSM. The blinking front LED will show only the latest layer 1 error, this works in "normal operation" mode or automatically when the error/protection is monitored by the Stand-by processor. In case no picture is shown and there is no LED blinking, read the logging to detect whether "error devices" are mentioned. (see section "<u>5.8 Fault Finding and Repair Tips, 5.8.7 Logging</u>").
- Activate the SDM. The blinking front LED will show the entire content of the LAYER 2 error buffer, this works in "normal operation" mode or when SDM (via hardware pins) is activated when the tv set is in protection.

### 5.7 Protections

### 5.7.1 Software Protections

Most of the protections and errors use either the stand-by microprocessor or the MIPS controller as detection device. Since in these cases, checking of observers, polling of ADCs, and filtering of input values are all heavily software based, these protections are referred to as software protections. There are several types of software related protections, solving a variety of fault conditions:

- Related to supplies: presence of the +5V, +3V3 and 1V2 needs to be measured, no protection triggered here.
- Protections related to breakdown of the safety check mechanism. E.g. since the protection detections are done by means of software, failing of the software will have to initiate a protection mode since safety cannot be guaranteed any more.

### Remark on the Supply Errors

The detection of a supply dip or supply loss during the normal playing of the set does not lead to a protection, but to a cold reboot of the set. If the supply is still missing after the reboot, the TV will go to protection.

### Protections during Start-up

During TV start-up, some voltages and IC observers are actively monitored to be able to optimise the start-up speed, and to assure good operation of all components. If these monitors do not respond in a defined way, this indicates a malfunction of the system and leads to a protection. As the observers are only used during start-up, they are described in the start-up flow in detail (see section "5.3 Stepwise Start-up").

### 5.7.2 Hardware Protections

The only real hardware protection in this chassis appears in case of an audio problem e.g. DC voltage on the speakers. This protection will only affect the Class D audio amplifier (item 7D10; see diagram B03A) and puts the amplifier in a continuous burst mode (cyclus approximately 2 seconds).

#### Repair Tip

There still will be a picture available but no sound. While the Class D amplifier tries to start-up again, the cone of the loudspeakers will move slowly in one or the other direction until the initial failure shuts the amplifier down, this cyclus starts over and over again. The headphone amplifier will also behaves similar.

### 5.8 Fault Finding and Repair Tips

Read also section "<u>5.5 Error Codes</u>, <u>5.5.4 Error Buffer</u>, <u>Extra</u><u>Info</u>".

#### 5.8.2 Audio Amplifier

The Class D-IC 7D10 has a powerpad for cooling. When the IC is replaced it must be ensured that the powerpad is very well pushed to the PWB while the solder is still liquid. This is needed to insure that the cooling is guaranteed, otherwise the Class D-IC could break down in short time.

#### 5.8.3 AV PIP

To check the AV PIP board (if present) functionality, a dedicated tespattern can be invoke as follows: select the "multiview" icon in the User Interface and press the "OK" button. Apply for the main picture an extended source, e.g. HDMI input. Proceed by entering CSM (push '123654' on the remote control) and press the yellow button. A coloured testpattern should appear now, generated by the AV PIP board (this can take a few seconds).

#### 5.8.4 CSM

When CSM is activated and there is a USB stick connected to the TV, the software will dump the complete CSM content to the USB stick. The file (Csm.txt) will be saved in the root of the USB stick. If this mechanism works it can be concluded that a large part of the operating system is already working (MIPS, USB...)

#### 5.8.5 DC/DC Converter

#### Description basic board

The basic board power supply consists of 4 DC/DC converters and 5 linear stabilizers. All DC/DC converters have +12V input voltage and deliver:

- +1V1 supply voltage (1.15V nominal), for the core voltage of PNX855xx, stabilized close to the point of load; SENSE+1V1 signal provides the DC-DC converter the needed feedback to achieve this.
- +1V8 supply voltage, for the DDR2 memories and DDR2 interface of PNX855xx.
- +3V3 supply voltage (3.30V nominal), overall 3.3 V for onboard IC's, for non-631 series SSB diversities only.
- +5V (5.15V nominal) for USB, WIFI and Conditional Access Module and +5V5-TUN for +5V-TUN tuner stabilizer.

The linear stabilizers are providing:

- +1V2 supply voltage (1.2V nominal), stabilized close to PNX855xx device, for various other internal blocks of PNX855xx; SENSE+1V2 signal provides the needed feedback to achieve this.
- +2V5 supply voltage (2.5V nominal) for LVDS interface and various other internal blocks of PNX855xx; for 631 series SSB diversities the stabilizer is 7UD2 while for the other diversities 7UC0 is used.
- +3V3 supply voltage (3V3 nominal) for 631 series SSB diversities, provided by 7UD3; in this case the 12V to 3V3 DC-DC converter is not present.

+5V-TUN supply voltage (5V nominal) for tuner and IF amplifier.

+3V3-STANDY (3V3 nominal) is the permanent voltage, supplying the Stand-by microprocessor inside PNX855xx.

Supply voltage +1V1 is started immediately when +12V voltage becomes available (+12V is enabled by STANDBY signal when "low"). Supply voltages +3V3, +2V5, +1V8, +1V2 and +5V-TUN are switched "on" by signal ENABLE-3V3 when "low", provided that +12V (detected via 7U40 and 7U41) is present.

+12V is considered OK (=> DETECT2 signal becomes "high", +12V to +1V8, +12V to +3V3, +12V to +5V DC-DC converter can be started up) if it rises above 10V and doesn't drop below 9V5. A small delay of a few milliseconds is introduced between the start-up of 12V to +1V8 DC-DC converter and the two other DC-DC converters via 7U48 and associated components.

Description DVB-S2:

- LNB-RF1 (0V = disabled, 14V or 18V in normal operation) LNB supply generated via the second conversion channel of 7T03 followed by 7T50 LNB supply control IC. It provides supply voltage that feeds the outdoor satellite reception equipment.
- +3V3-DVBS (3V3 nominal), +2V5-DVBS (2V5 nominal) and +1V-DVBS (1.03V nominal) power supply for the silicon tuner and channel decoder. +1V-DVBS is generated via a 5V to 1V DC-DC converter and is stabilized at the point of load (channel decoder) by means of feedback signal SENSE+1V0-DVBS. +3V3-DVBS and +2V5-DVBS are generated via linear stabilizers from +5V-DVBS that by itself is generated via the first conversion channel of 7T03.

At start-up, +24V becomes available when STANDBY signal is "low" (together with +12V for the basic board), when +3V3 from the basic board is present the two DC-DC converters channels inside 7T03 are activated. Initially only the 24V to 5V converter (channel 1 of 7T03 generating +5V-DVBS) will effectively work, while +V-LNB is held at a level around 11V7 via diode 6T55. After 7T05 is initialized, the second channel of 7T03 will start and generates a voltage higher then LNB-RF1 with 0V8. +5V-DVBS start-up will imply +3V3-DVBS start-up, with a small delay of a few milliseconds => +2V5-DVBS and +1V-DVBS will be enabled.

If +24V drops below +15V level then the DVB-S2 supply will stop, even if +3V3 is still present.

#### Debugging

The best way to find a failure in the DC/DC converters is to check their start-up sequence at power "on" via the mains cord, presuming that the stand-by microprocessor and the external supply are operational. Take STANDBY signal "high"-to-"low" transition as time reference.

When +12V becomes available (maximum 1 second after STANDBY signal goes "low") then +1V1 is started immediately. After ENABLE-3V3 goes "low", all the other supply voltages should rise within a few milliseconds.

#### Tips

- Behaviour comparison with a reference TV550 platform can be a fast way to locate failures.
- If +12V stays "low", check the integrity of fuse 1U40.
- Check the integrity (at least no short circuit between drain and source) of the power MOS-FETs before starting up the platform in SDM, otherwise many components might be damaged. Using a ohmmeter can detect short circuits between any power rail and ground or between +12V and any other power rail.
- Short circuit at the output of an integrated linear stabilizer (7UC0, 7UD2 or 7UD3) will heat up this device strongly.
- Switching frequencies should be 500 kHz ...600 kHz for 12 V to 1.1 V and 12 V to 1.8 V DC-DC converters,

900 kHz for 12 V to 3.3 V and 12 V to 5 V DC-DC converters. The DVB-S2 supply 24 V to 5 V and 24 V to +V LNB DC-DC converters operates at 300 kHz while for 5 V to 1.1 V DC-DC converter 900 kHz is used.

### 5.8.6 Exit "Factory Mode"

When an "F" is displayed in the screen's right corner, this means the set is in "Factory" mode, and it normally happens after a new SSB is mounted. To exit this mode, push the "VOLUME minus" button on the TV's local keyboard for 10 seconds (this disables the continuous mode). Then push the "SOURCE" button for 10 seconds until the "F"

linen push the "SOURCE" button for 10 seconds until the "F disappears from the screen.

#### 5.8.7 Logging

When something is wrong with the TV set (f.i. the set is rebooting) you can check for more information via the logging in Hyperterminal. The Hyperterminal is available in every Windows application via Programs, Accessories, Communications, Hyperterminal.

After start-up of the Hyperterminal, fill in a name (f.i. "logging") in the "Connection Description" box, then apply the following settings:

- 1. COMx
- 2. Bits per second = 115200
- 3. Data bits = 8
- 4. Parity = none
- 5. Stop bits = 1
- 6. Flow control = none

During the start-up of the TV set, the logging will be displayed. This is also the case during rebooting of the TV set (the same logging appears time after time). Also available in the logging is the "Display Option Code" (useful when there is no picture), look for item "DisplayRawNumber" in the beginning of the logging. Tip: when there is no picture available during rebooting you are able to check for "error devices" in the logging (LAYER 2 error) which can be very helpful to determine the failure cause of the reboot. For protection state, there is no logging.

#### 5.8.8 Guidelines Uart logging

#### Description possible cases:

Uart loggings are displayed:

- When Uart loggings are coming out, the first conclusion we can make is that the TV set is starting up and communication with the flash RAM seems to be supported. The PNX855xx is able to read and write in the DRAMs.
- We can not yet conclude : Flash RAM and DRAMs are fully operational/reliable.There still can be errors in the data transfers, DRAM erros, read/write speed and timing control.

No Uart logging at all:

- In case there is no Uart logging coming out, check if the startup script can be send over the I<sup>2</sup>C bus (3 trials to startup) + power supplies are switched on and stable.
- No startup will end up in a blinking LED status : error LAYER 1 = "2", error LAYER 2 = "53" (startup with SDM solder paths short).
- Error LAYER 2 = "15" (hardware cause) is more related to a supply issue while error LAYER 2 = "53" (software cause) refers more to boot issues.

Uart loggings reporting fault conditions, error messages, error codes, fatal errors:

- Failure messages should be checked and investigated.For instance fatal error on the PNX51x0: check startup of the back-end processor, supplies..reset, I<sup>2</sup>C bus. => error mentioned in the logging as: \*51x0 failed to start by itself\*.
- Some failures are indicated by error codes in the logging, check with error codes table (see Table "<u>5-2 Error code</u> <u>overview</u>").e.g. => <<<ERROR>>>PLFPOW\_MERR.C : First Error (id=10,Layer\_1=2,Layer\_2=23).
- I<sup>2</sup>C bus error mentioned as e.g.: " I<sup>2</sup>C bus 4 blocked".
- Not all failures or error messages should be interpreted as fault.For instance root cause can be due to wrong option codes settings => e.g. "DVBS2Suppoprted : False/True.

In the Uart log startup script we can observe and check the enabled loaded option codes.

Defective sectors (bad blocks) in the Nand Flash can also be reported in the logging.

Startup in the SW upgrade application and observe the Uart logging:

Starting up the TV set in the Manual Software Upgrade mode will show access to USB, meant to copy software content from USB to the DRAM.Progress is shown in the logging as follows: "cosupgstdcmds\_mcmdwritepart: Programming 102400 bytes, 40505344 of 40607744 bytes programmed".

Startup in Jett Mode:

Check Uart logging in Jet mode mentioned as : "JETT UART READY".

Uart logging changing preset: => COMMAND: calling DFB source = RC6, system=0, key = 4".

#### 5.8.9 Loudspeakers

Make sure that the volume is set to minimum during disconnecting the speakers in the ON-state of the TV. The audio amplifier can be damaged by disconnecting the speakers during ON-state of the set!

#### 5.8.10 PSL

In case of no picture when CSM (test pattern) is activated and backlight doesn't light up, it's recommended first to check the inverter on the PSL + wiring (LAYER 2 error = 17 is displayed in SDM).

#### 5.8.11 Tuner

Attention: In case the tuner is replaced, always check the tuner options!

#### 5.8.12 Display option code

Attention: In case the SSB is replaced, always check the display option code in SAM, even when picture is available. Performance with the incorrect display option code can lead to unwanted side-effects for certain conditions.

5.8.13 SSB Replacement

Follow the instructions in the flowchart in case a SSB has to be exchanged. See figure "SSB replacement flowchart".

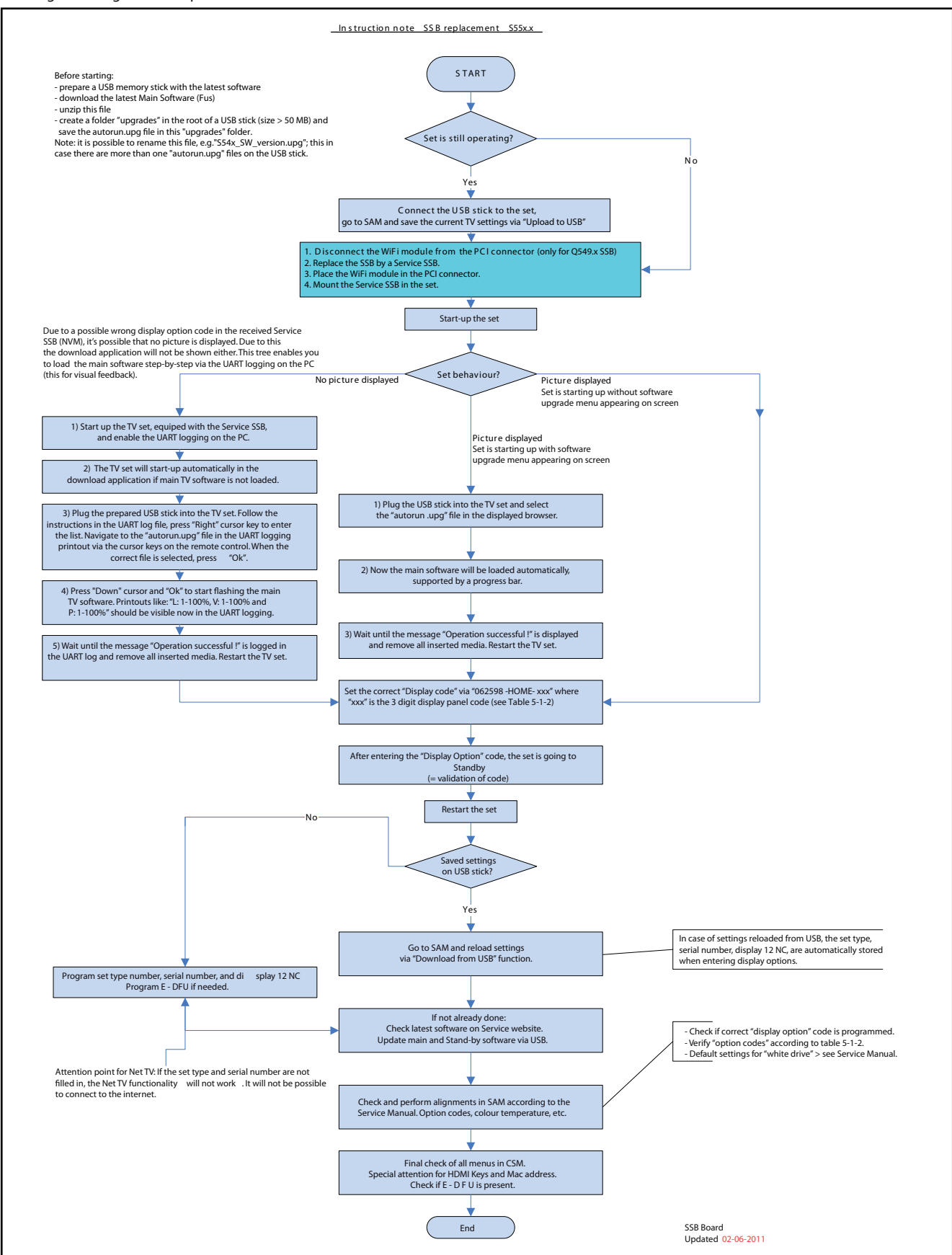

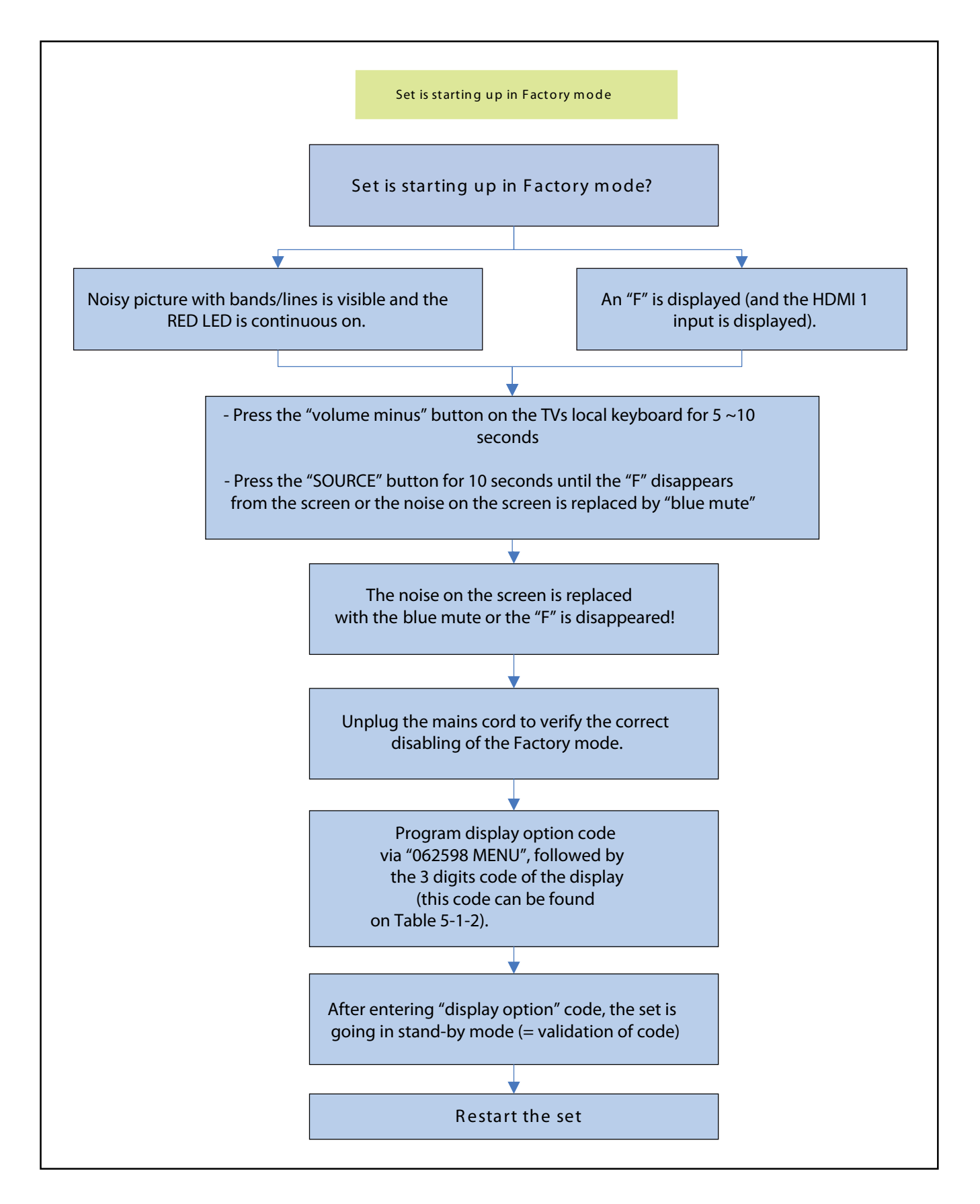

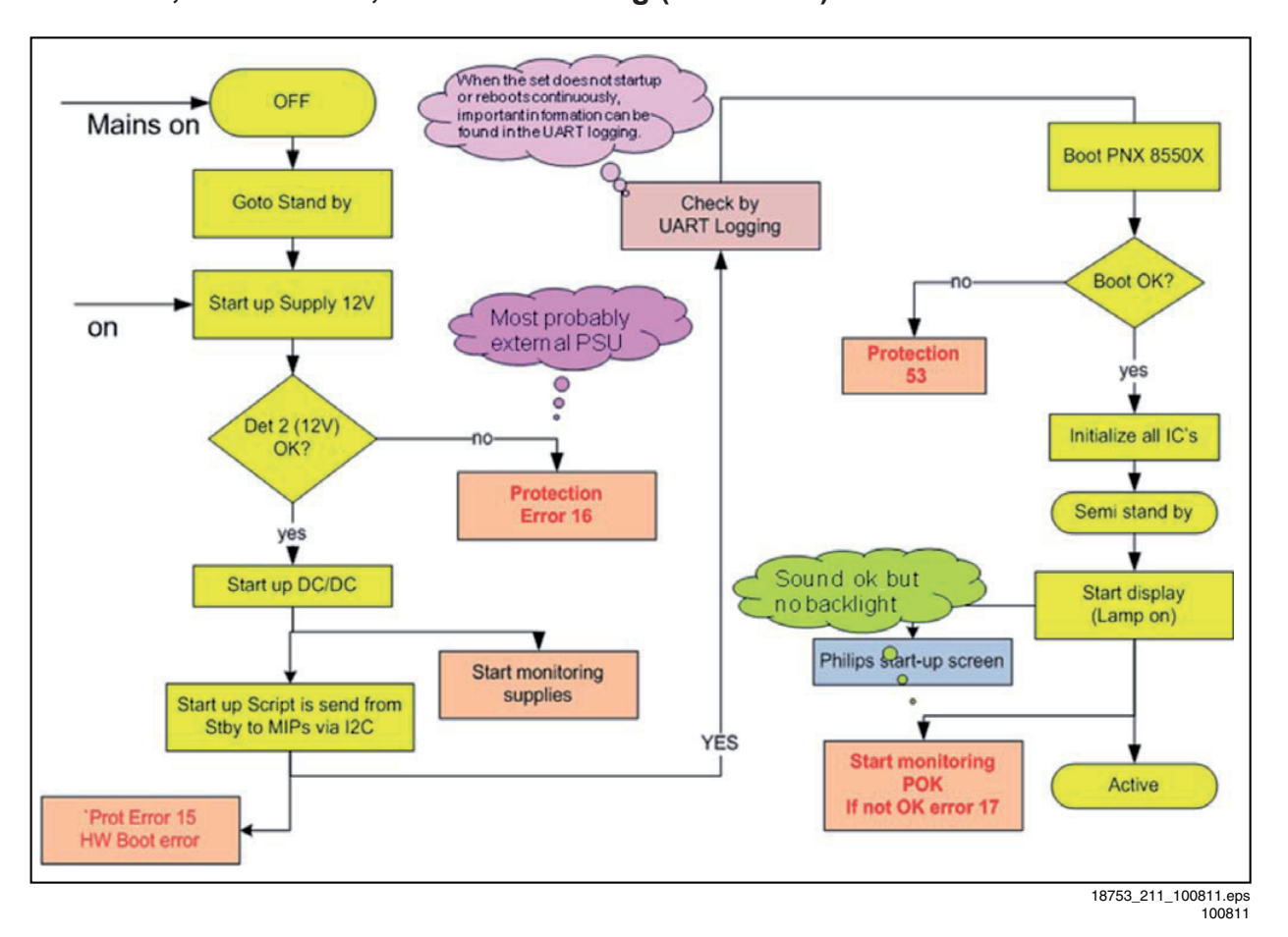

Figure 5-13 SSB start-up

# SOFTWARE UPGRADING

### 5.9 Software Upgrading

#### 5.9.1 Introduction

The set software and security keys are stored in a NAND-Flash, which is connected to the PNX855xx.

It is possible **for the user** to upgrade the **main** software via the USB port. This allows replacement of a software image in a stand alone set, without the need of an E-JTAG debugger. A description on how to upgrade the main software can be found in the electronic User Manual.

**Important:** When the NAND-Flash must be replaced, a new SSB must be ordered, due to the presence of the security keys! (CI +, MAC address, ...).

- Perform the following actions after SSB replacement:
- 1. Set the correct option codes (see Table 6-6).
- Update the TV software => see the eUM (electronic User Manual) for instructions.
- Perform the alignments as described in chapter 6 (section <u>6.5 Reset of Repaired SSB</u>).
- 4. Check in CSM if the CI + key, MAC address.. are valid.

For the correct order number of a new SSB, always refer to the Spare Parts list!

#### 5.9.2 Main Software Upgrade

• The "UpgradeAll.upg" file is only used in the factory.

#### Automatic Software Upgrade

In "normal" conditions, so when there is no major problem with the TV, the main software and the default software upgrade application can be upgraded with the "AUTORUN.UPG" (FUS part of the one-zip file: e.g. 3104 337 05661 \_FUS \_S5551\_x.x.x.prod.zip). This can also be done by the consumers themselves, but they will have to get their software from the www.sharp-eu.com site or via the Software Update Assistant in the user menu (see eUM). The "autorun.upg" file must be placed in the root of the USB stick. How to upgrade:

- 1. Copy "AUTORUN.UPG" to the root of the USB stick.
- Insert USB stick in the set while the set is operational. The set will restart and the upgrading will start automatically. As soon as the programming is finished, a message is shown to remove the USB stick and restart the set.

### Manual Software Upgrade

In case that the software upgrade application does not start automatically, it can also be started manually.

- How to start the software upgrade application manually:
- 1. Disconnect the TV from the Mains/AC Power.
- 2. Press the "OK" button on a SHARP TV remote control.

LC-32LE631 LC-40LE631 LC-46LE631

3. The software upgrade application will start.

#### Attention!

In case the download application has been started **manually**, the "autorun.upg" will maybe not be recognized. What to do in this case:

- 1. Create a directory "UPGRADES" on the USB stick.
- Rename the "autorun.upg" to something else, e.g. to "software.upg". Do not use long or complicated names, keep it simple. Make sure that "AUTORUN.UPG" is no longer present in the root of the USB stick.
- 3. Copy the renamed "upg" file into this directory.
- 4. Insert USB stick into the TV.
- 5. The renamed "upg" file will be visible and selectable in the upgrade application.

#### Back-up Software Upgrade Application

If the default software upgrade application does not start (could be due to a corrupted boot sector) via the above described method, try activating the "back-up software upgrade application".

How to start the "back-up software upgrade application" manually:

- 1. Disconnect the TV from the Mains/AC Power.
- 2. Press the "CURSOR DOWN"-button on SHARP TV remote control while reconnecting the TV to the Mains/AC Power.
- 3. The back-up software upgrade application will start.

#### 5.9.3 Stand-by Software Upgrade via USB

In this chassis it is possible to upgrade the Stand-by software via a USB stick. The method is similar to upgrading the main software via USB.

Use the following steps:

- 1. Create a directory "UPGRADES" on the USB stick.
- 2. Copy the Stand-by software (part of the one-zip file, e.g. StandbyFactory\_88.0.0.upg) into this directory.
- 3. Insert the USB stick into the TV.
- Start the download application manually (see section "\_ <u>Manual Software Upgrade</u>".
- 5. Select the appropriate file and press the "OK" button to upgrade.

#### 5.9.4 Content and Usage of the One-Zip Software File

Below the content of the One-Zip file is explained, and instructions on how and when to use it.

- BalanceFPGA\_S55XX\_x.x.x.prod.zip. Contains the BalanceFPGA software in "upg" format.
- FUS\_S55XX\_x.x.x\_prod.zip. Contains the "autorun.upg" which is needed to upgrade the TV main software and the software download application.
- PNX5130UPG\_S55XX\_x.x.x.prod.zip. Contains the PNX5130 software in "upg" format.
- StandbySW\_S55XX\_x.x.x.prod.zip. Contains the StandbyFactory software in "upg" format.
- ProcessNVM\_S55XX\_x.x.x.prod.zip.. Default NVM content. Must be programmed via USB, be aware that all alignments stored in NVM are overwritten here.

#### 5.9.5 UART logging 2K10 (see section "<u>5.8 Fault Finding and</u> Repair Tips, <u>5.8.7 Logging</u>)

# ALIGNMENTS

### 6. Alignments

### Index of this chapter:

6.1 General Alignment Conditions 6.2 Hardware Alignments

- 6.3 Software Alignments
- 6.4 Option Settings
- 6.5 Reset of Repaired SSB
- 6.6 Total Overview SAM modes

### 6.1 General Alignment Conditions

Perform all electrical adjustments under the following conditions:

- Power supply voltage (depends on region):
  - **AP-NTSC:** 120 VAC or 230  $V_{AC}$  / 50 Hz (± 10%).
  - **AP-PAL-multi:** 120 230  $V_{AC}$  / 50 Hz (± 10%).
  - EU: 230 V<sub>AC</sub> / 50 Hz (± 10%).
  - LATAM-NTSC: 120 230 V<sub>AC</sub> / 50 Hz (± 10%).
  - US: 120 V<sub>AC</sub> / 60 Hz (± 10%).
- Connect the set to the mains via an isolation transformer with low internal resistance.
- Allow the set to warm up for approximately 15 minutes.
- Measure voltages and waveforms in relation to correct ground (e.g. measure audio signals in relation to AUDIO\_GND).
  - Caution: It is not allowed to use heat sinks as ground.
- Test probe: Ri > 10 MΩ, Ci < 20 pF.
- Use an isolated trimmer/screwdriver to perform alignments.

#### 6.1.1 Alignment Sequence

- First, set the correct options:
  - In SAM, select "Option numbers".
  - Fill in the option settings for "Group 1" and "Group 2" according to Table 6-6 (see also paragraph <u>6.4</u> <u>Option Settings</u>).
  - Press OK on the remote control before the cursor is moved to the left.
  - In submenu "Option numbers" select "Store" and press OK on the RC.
- OR:
  - In main menu, select "Store" again and press OK on the RC.
  - Switch the set to Stand-by.
- Warming up (>15 minutes).

### 6.2 Hardware Alignments

Not applicable.

### 6.3 Software Alignments

Put the set in SAM mode (see Chapter <u>5. Service Modes, Error</u> <u>Codes, and Fault Finding</u>). The SAM menu will now appear on the screen. Select ALIGNMENTS and go to one of the sub menus. The alignments are explained below.

- The following items can be aligned:
- White point

To store the data:

- Press OK on the RC before the cursor is moved to the left
- In main menu select "Store" and press OK on the RC
- Switch the set to stand-by mode.

- EU/AP-PAL models: a PAL B/G TV-signal with a signal strength of at least 1 mV and a frequency of 475.25 MHz
- US/AP-NTSC models: an NTSC M/N TV-signal with a signal strength of at least 1 mV and a frequency of 61.25 MHz (channel 3).
- LATAM models: an NTSC M TV-signal with a signal strength of at least 1 mV and a frequency of 61.25 MHz (channel 3).

#### 6.3.1 White Point

• Choose "TV menu", "Setup", "More TV Settings" and then "Picture" and set picture settings as follows:

Picture Setting

| Contrast       | 100      |
|----------------|----------|
| Brightness     | 50       |
| Colour         | 0        |
| Light Sensor   | Off      |
| Picture format | Unscaled |

"Brilliant colour processor +"

| Picture Setting    |     |  |
|--------------------|-----|--|
| Dynamic Contrast   | Off |  |
| Dynamic Backlight  | Off |  |
| Colour Enhancement | Off |  |
| Gamma              | 0   |  |

• Go to the SAM and select "Alignments"-> "White point".

#### White point alignment LCD screens:

- Use a 100% white screen (format: 720p50) to the HDMI input and set the following values:
  - "Colour temperature": "Cool". All "White point" values to: "127".
- . . .
- In case you have a colour analyser:
   Measure, in a dark environment, with a calibrated contactless colour analyser (Minolta CA-210 or Minolta CS-200) in the centre of the screen and note the x, y value.
- Change the pattern to 90% white screen. If a Quantum Data generator is used, select the "GreyAll" test pattern at level = 230.
- Adjust the correct x, y coordinates (while holding one of the White point registers R, G or B on 127) by means of decreasing the value of one or two other white points to the correct x, y coordinates (see Table 6-1 White D alignment values - LED - Minolta CA-210. Tolerance: dx: +/- 0.002, dy: +/- 0.002.
- Repeat this step for the other colour temperatures that need to be aligned.
- When finished press OK on the RC and then press STORE (in the SAM root menu) to store the aligned values to the NVM.
- Restore the initial picture settings after the alignments.

#### Table 6-1 White D alignment values - LED - Minolta CA-210

| Value | Cool (9420K) | Normal (8120K) | Warm (6080K) |
|-------|--------------|----------------|--------------|
| х     | 0.280        | 0.291          | 0.318        |
| у     | 0.293        | 0.308          | 0.341        |

For the next alignments, supply the following test signals via a video generator to the RF input:

# Alignments (continued)

#### 6.4 **Option Settings**

#### 6.4.1 Introduction

The microprocessor communicates with a large number of I<sup>2</sup>C ICs in the set. To ensure good communication and to make digital diagnosis possible, the microprocessor has to know which ICs to address. The presence / absence of these PNX51XX ICs (back-end advanced video picture improvement IC which offers motion estimation and compensation features (commercially called HDNM) plus integrated Ambilight control) is made known by the option codes.

#### Notes:

- After changing the option(s), save them by pressing the OK button on the RC before the cursor is moved to the left, select STORE in the SAM root menu and press OK on the BC
- The new option setting is only active after the TV is switched "off" / "stand-by" and "on" again with the mains switch (the NVM is then read again).

#### 6.4.2 Dealer Options

For dealer options, in SAM select "Dealer options". See Table 6-6 SAM mode overview.

#### (Service) Options 6.4.3

From 2011 onwards, it is not longer possible to change individual option settings in SAM. Options can only be changed all at once by using the option codes as described in section 6.4.4.

#### 6.4.4 Opt. No. (Option numbers)

Select this sub menu to set all options at once (expressed in two long strings of numbers).

An option number (or "option byte") represents a number of different options. When you change these numbers directly, you can set all options very quickly. All options are controlled via eight option numbers.

When the NVM is replaced, all options will require resetting. To be certain that the factory settings are reproduced exactly, you must set both option number lines. You can find the correct option numbers on Table 6-6 (following page.)

The first line (group 1) indicates hardware options 1 to 4, the second line (group 2) indicate software options 5 to 8. Every 5-digit number represents 16 bits (so the maximum value will be 65536 if all options are set). When all the correct options are set, the sum of the decimal values of each Option Byte (OB) will give the option number.

#### 6.4.5 **Option Code Overview**

Refer to the Table 6-6 for the correct option codes. Important: after having edited the option numbers as described above, you must press OK on the remote control before the cursor is moved to the left!

#### 6.5 **Reset of Repaired SSB**

After a repaired SSB has been mounted in the set (set repair on board level), the type number (CTN) and production code of the TV has to be set according to the type plate of the set. For this, you can use the NVM editor in SAM. This action also ensures the correct functioning of the "Net TV" feature and access to the Net TV portals.

After a SSB repair, the original channel map can be restored, provided that the original channel map was stored on a USB stick before repair was commenced and that basic functionality of the TV, needed for this procedure, was not hampered as a result of the defect. The procedure of "channel map cloning" is clearly described in the (electronic) user manual.

In case of a display replacement, reset the "Operation hours display" to "0", or to the operation hours of the replacement display.

### Table 6-6 Option numbers

|             |                         |                         | Panel          |
|-------------|-------------------------|-------------------------|----------------|
| LC-46LE631E | 00008 00001 15421 04287 | 43850 34311 33024 00011 | R1LK315D3LA63Y |
| LC-40LE631E | 00008 00001 15421 04287 | 43849 34311 33024 00011 | R1LK400D3LB43Y |
| LC-32LE631E | 00008 00001 15421 02239 | 43847 34311 33024 00011 | R1LK460D3LB33Y |

VE2 Panel K315D3LA63F K400D3LB43F R1LK460D3LB33F

| LC32LE631E | 00008 | 00001 | 15421 | 02239 | 43894 | 34311 | 33024 | 00011 | ] R´ |
|------------|-------|-------|-------|-------|-------|-------|-------|-------|------|
| LC40LE631E | 00008 | 00001 | 15421 | 04287 | 43886 | 34311 | 33024 | 00011 | R    |
| LC46LE631E | 00008 | 00001 | 15421 | 04287 | 43895 | 34311 | 33024 | 00011 | l R1 |

# Alignments (continued)

### 6.5.1 SSB identification

Whenever ordering a new SSB, it should be noted that the correct ordering number (12nc) of a SSB is located on a sticker on the SSB. The format is <12nc SSB><serial number>. The ordering number of a "Service" SSB is the same as the ordering number of an initial "factory" SSB.

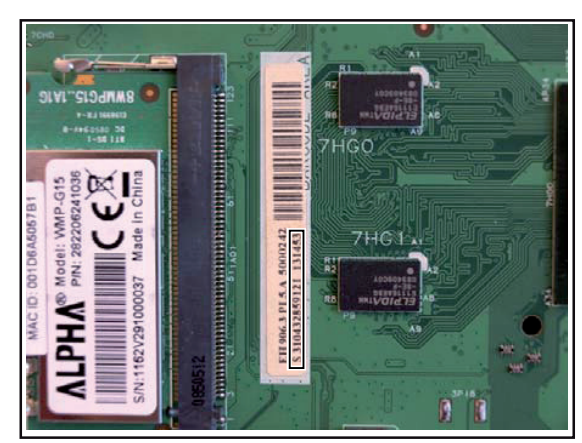

18310\_221\_090318.eps 090319

Figure 6-1 SSB identification

### 6.6 Total Overview SAM modes

### Table 6-6 SAM mode overview

| Main Menu               | Sub-menu 1                    | Sub-menu 2                     | Sub-menu 3 | Description                                                                                                    |
|-------------------------|-------------------------------|--------------------------------|------------|----------------------------------------------------------------------------------------------------|
| Hardware Info           | A. SW version                 | e.g. "S5551_0.9.21.0"          |            | Display TV & Stand-by SW version and CTN serial                                                                                                    |
|                         | B. Stand-by processor version | e.g. "STDBY_89.167.5.0"        |            | number                                                                                                    |
|                         | C. Production code            | e.g. "see type plate"          |            |                                                                                                    |
| Operation hours         |                               |                                |            | Displays the accumulated total of operation hours.TV<br>switched "on/off" & every 0.5 hours is increase one                                                                                                    |
| Errors                  |                               |                                |            | Displayed the most recent errors                                                                                                    |
| Reset error buffer      |                               |                                |            | Clears all content in the error buffer                                                                                                    |
| Alignment               | White point                   | Colour temperature             | Normal     | 3 different modes of colour temperature can be                                                                                                    |
|                         |                               |                                | Warn       | selected                                                                                                    |
|                         |                               |                                | Cool       |                                                                                                    |
|                         |                               | White point red                |            | CD White Deint Alignment Ferryalyze and                                                                                                    |
|                         |                               | White point green              |            | LCD White Point Alignment. For values, see                                                                                                    |
|                         |                               | White point blue               |            | lable 6-1 White D alignment values                                                                                                    |
| Dealer options          | Virgin mode                   | Off/On                         |            | Select Virgin mode On/Off. TV starts up / does not<br>start up (once) with a language selection menu after<br>the mains switch is turned "on" for the first time (virgin                                                         |
|                         |                               |                                |            | mode)                                                                                                    |
|                         | E-sticker                     | Off/On                         |            | Select E-sticker On/Off (USP's on-screen)                                                                                                    |
|                         | Auto store mode               | None                           |            |                                                                                                    |
|                         |                               | PDC/VPS                        |            |                                                                                                    |
|                         |                               | TXT page                       |            |                                                                                                    |
|                         |                               | PDC/VPS/TXT                    |            |                                                                                                    |
| Option numbers          | Group 1                       | e.g. "00008.00001.15421.02239" |            | The first line (group 1) indicates hardware options 1 to 4                                                                                                    |
|                         | Group 2                       | e.g. "44816.34311.33024.00000" |            | The second line (group 2) indicates software options 5 to 8                                                                                                    |
|                         | Store                         |                                |            | Store after changing                                                                                                    |
| Initialise NVM          |                               |                                |            | N.A.                                                                                                    |
| Store                   |                               |                                |            | Select Store in the SAM root menu after making <b>any</b> changes                                                                                                    |
| Operation hours display |                               | 0003                           |            | In case the display must be swapped for repair, you<br>can reset the ""Display operation hours" to "0". So,<br>this one does keeps up the lifetime of the display<br>itself (mainly to compensate the degeneration<br>behaviour) |
| Software maintenance    | Software events               | Display                        |            | Display information is for development purposes                                                                                                    |
|                         |                               | Clear                          |            |                                                                                                    |
|                         |                               | Test reboot                    |            |                                                                                                    |
|                         |                               | Test cold reboot               |            |                                                                                                    |
|                         |                               | Test application crash         |            |                                                                                                    |
|                         | Hardware events               | Display                        |            | Display information is for development purposes                                                                                                    |
|                         |                               | Clear                          |            |                                                                                                    |

# Alignments (continued)

| Main Menu         | Sub-menu 1                            | Sub-menu 2                          | Sub-menu 3 | Description                                         |
|-------------------|---------------------------------------|-------------------------------------|------------|-----------------------------------------------------|
| Test setting      | Digital info                          | Current frequency: 538              |            |                                                     |
|                   |                                       | QAM modulation: 64-qam              |            | Display information is for development purposes     |
|                   |                                       | Symbol rate:                        |            | -                                                   |
|                   |                                       | Original network ID: 12871          |            | -                                                   |
|                   |                                       | Network ID: 12871                   |            | -                                                   |
|                   |                                       | Transport stream ID: 2              |            |                                                     |
|                   |                                       | Service ID: 3                       |            |                                                     |
|                   |                                       | Hierarchical modulation: 0          |            |                                                     |
|                   |                                       | Selected video PID: 35              |            |                                                     |
|                   |                                       | Selected main audio PID: 99         |            |                                                     |
|                   |                                       | Selected 2nd audio PID: 8191        |            |                                                     |
|                   | Install start frequency               | 000                                 |            | Install start frequency from "0" MHz                |
|                   | Install end frequency                 | 999                                 |            | Install end frequency as "999" MHz                  |
|                   | Default install frequency             |                                     |            |                                                     |
|                   | Installation                          | Digital only                        |            | Select Digital only or Digital + Analogue before    |
|                   |                                       | Digital + Analogue                  |            | installation                                        |
| Development file  | Development 1 file version            | Display parameters DISPT5.0.9.7     |            | Display information is for development purposes     |
| versions          |                                       | Acoustics parameters ACSTS 5.2.6.6  |            |                                                     |
|                   |                                       | PQ - TV550 1.0.27.7                 |            | 1                                                   |
|                   |                                       | PQS- Profile set                    |            | -                                                   |
|                   |                                       | PQF - Fixed settings                |            |                                                     |
|                   |                                       | PQU - User styles                   |            |                                                     |
|                   |                                       |                                     |            |                                                     |
|                   | Development 2 file version            | 12NC one zip software               |            | Display information is for development purposes     |
|                   |                                       | Initial main software               |            |                                                     |
|                   |                                       | NVM version (e.g. )"S5551_0.9.16.0" |            |                                                     |
|                   |                                       | Flash units software                |            |                                                     |
|                   |                                       | Temp com file version none          |            |                                                     |
| Upload to USB     | Channel list                          |                                     |            | To upload several settings from the TV to an USB    |
|                   | Personal settings                     |                                     |            | stick                                               |
|                   | Option codes                          |                                     |            |                                                     |
|                   | Alignments                            |                                     |            |                                                     |
|                   | Identification data                   |                                     |            |                                                     |
|                   | History list                          |                                     |            |                                                     |
|                   | All (options included)                |                                     |            |                                                     |
| Download from USB | Channel list                          |                                     |            | To download several settings from the USB stick to  |
|                   | Personal settings                     |                                     |            | the TV                                              |
|                   | Option codes                          |                                     |            |                                                     |
|                   | Alignments                            |                                     |            |                                                     |
|                   | Identification data                   |                                     |            |                                                     |
|                   | All (options included)                |                                     |            |                                                     |
| NVM editor        | Type number (Press "OK" to enter)     | see type plate                      |            | Enter the model name, e.g. LC32LE630E (whitout "-") |
|                   | Production Code (Press "OK" to enter) | see type plate                      |            | Serial Number                                       |